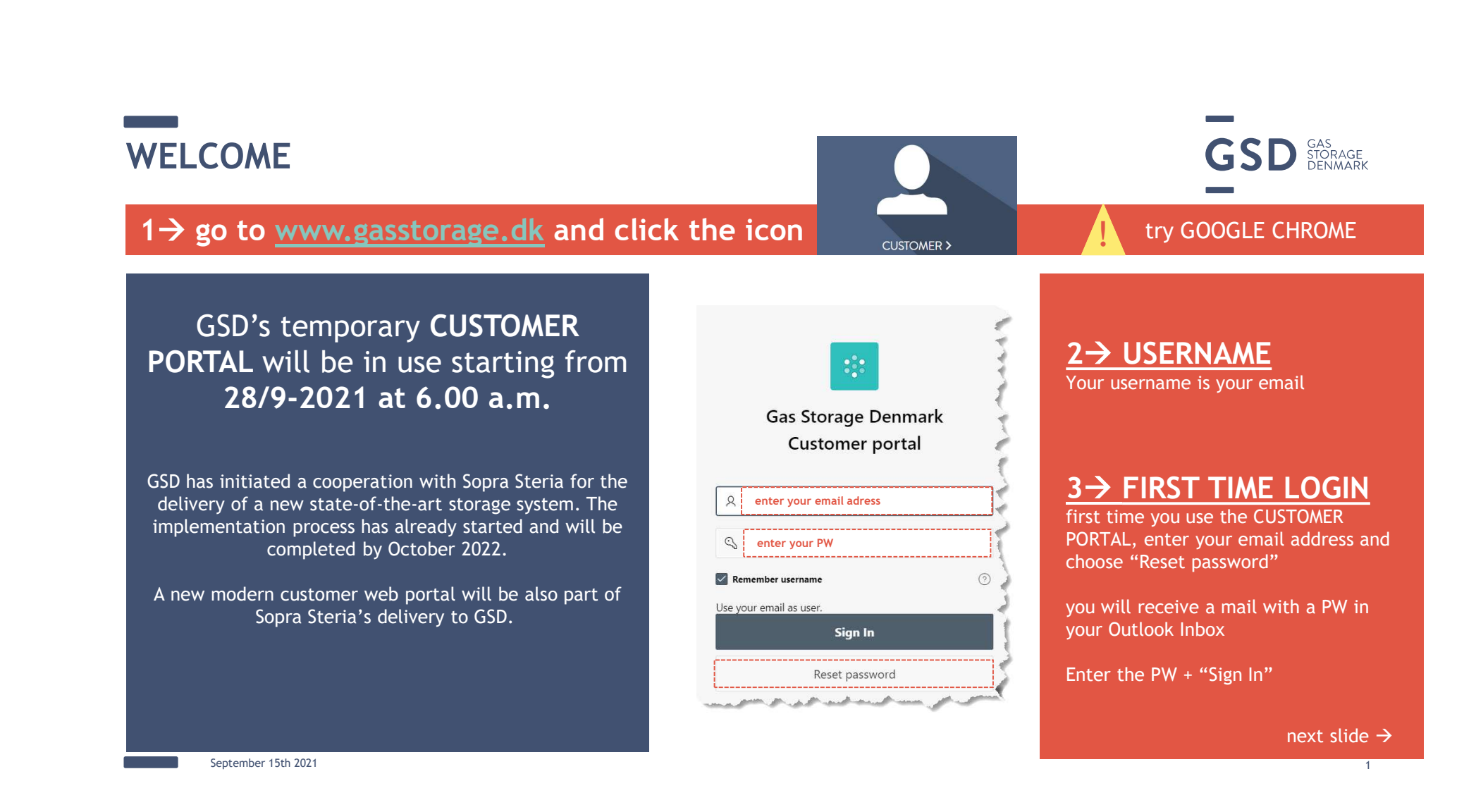

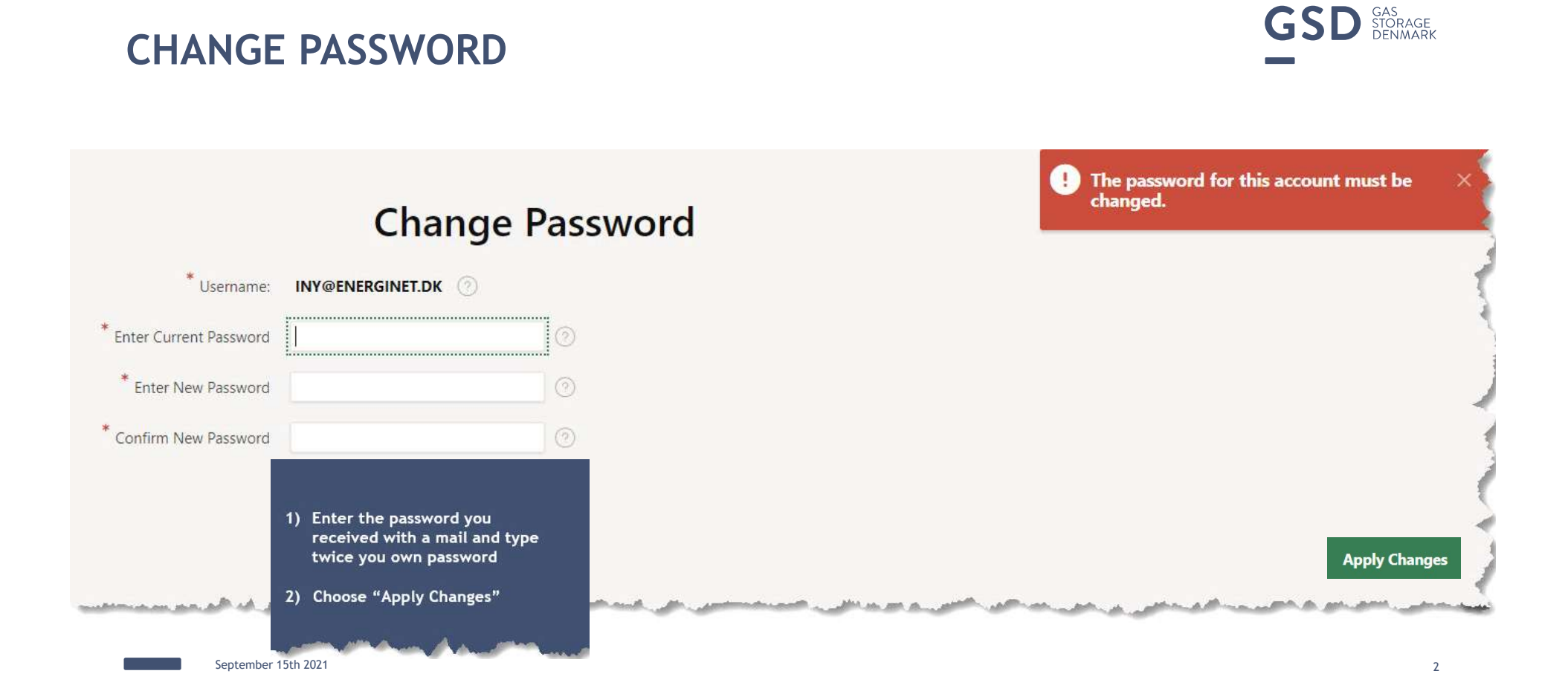

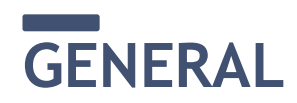

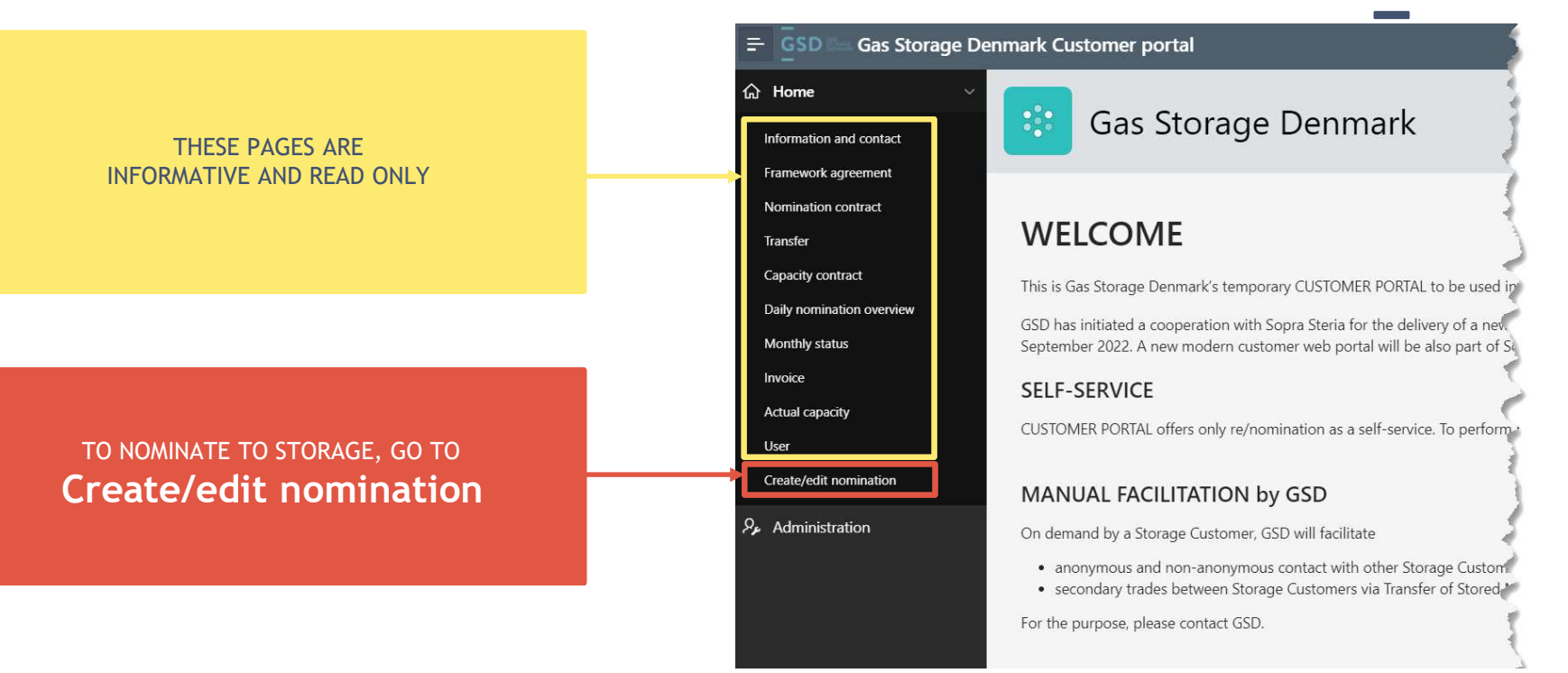

September 15th 2021

GSD GAS STORAGE DENMARK

## INFORMATION AND CONTRACT

| = GSD Gas Storage                          | Denmark Customer portal                                                                                        |                              |                                                                     |                                                           |                          | Transfer                                                                                                    |
|--------------------------------------------|----------------------------------------------------------------------------------------------------|------------------------------|---------------------------------------------------------------------|-----------------------------------------------------------|--------------------------|----------------------------------------------------------------------------------------------------|
| ය Home                                     |                                                                                                    |                              |                                                                     |                                                           |                          | Capacity contract                                                                                               |
| Information and contact                    | Information and contact                                                                                        |                              |                                                                     |                                                           |                          | Daily nomination overview                                                                                       |
| Framework agreement                        | Storage customer                                                                                               |                              |                                                                     |                                                           |                          | Monthly status                                                                                                  |
| Nomination contract                        | TEST0001 LAGOTTO ENERGY STORAGE                                                                                |                              |                                                                     |                                                           |                          |                                                                                                    |
| Transfer                                   |                                                                                                    |                              |                                                                     |                                                           |                          | Invoice                                                                                                    |
| Capacity contract                          | Address                                                                                                    |                              | Short name                                                          | VAI no.                                                   |                          | Actual capacity                                                                                                 |
| Daily nomination overview<br>Actual status | Kringholmen 17<br>2730 Herlev<br>DENMARK                                                                       | LESTO                        |                                                                     | 12345678                                                  | 1234567891011129         | User                                                                                                    |
| Invoice                                    | Contact type                                                                                                   |                              | Attention                                                           | Address                                                   | Phone                    | Create/edit nomination                                                                                          |
| Actual capacity                            | Connect type                                                                                                   |                              | Accident                                                            | Keinek elsene 17                                          | THORE                    | - And a state of the state of the state of the state of the state of the state of the state of the state of the |
| User<br>Create/edit nomination             | Contact - operations                                                                                           |                              | Contact person 1                                                    | Kringholmen 17<br>2730 Herlev<br>DENMARK                  | 41825757                 | READ ONLY                                                                                                    |
| Administration                             | Contact - invoicing                                                                                            |                              | Contact person 2                                                    | Kringholmen 17<br>2730 Herlev<br>DENMARK                  | 41825758                 |                                                                                                    |
|                                            | Contact - contracts and transfers                                                                              |                              |                                                                     | Kringholmen 17                                            |                          | contact3@lagotto.dk                                                                                             |
|                                            | Contact - nominations                                                                                          |                              | <i>.</i>                                                            | ¢                                                         |                          | contact1@lagotto.dk                                                                                             |
|                                            | Contact - remit                                                                                                | Here y                       | ou can find an overview                                             | of your company data and                                  | contact persons'         | contact4@lagotto.dk                                                                                             |
| A Annon A anno 1                           | and the second frances and the second second second second second second second second second second second se | 🦰 data w                     | hich are currently notif                                            | ied in GSD's storage system                               | ۱.                       | and the same production and a                                                                                   |
|                                            |                                                                                                    | lf you v<br>contac<br>Before | wish any data amendme<br>t@gasstorage.dk.<br>executing the required | nt, please contact us by er<br>changes, we shall validate | nail to<br>them with our |                                                                                                    |
|                                            |                                                                                                    | contac                       | t person in your compar                                             | ıy.                                                       |                          |                                                                                                    |
|                                            | September 15th 2021                                                                                            |                              |                                                                     |                                                           |                          |                                                                                                    |

Gas Storage

. ......

🟠 Home

Information and contact Framework agreement Nomination contract

## **FRAMEWORK AGREEMENT**

| orage Denmar | rk Customer portal                         |              |                    |                                              |                                                                                         |                                                            |                                                      | Ser.                                                                                                    |
|--------------|--------------------------------------------|--------------|--------------------|----------------------------------------------|-----------------------------------------------------------------------------------------|------------------------------------------------------------|------------------------------------------------------|----------------------------------------------------------------------------------------------------|
| ~<br>Fra     | ramework agreement                         |              |                    |                                              |                                                                                         |                                                            |                                                      | Invoice<br>Actual capacity                                                                                       |
| S<br>T       | Storage customer<br>TEST0001 LAGOTTO ENERG | Y STORAGE    |                    |                                              |                                                                                         |                                                            |                                                      | User<br>Create/edit nomination                                                                                   |
| C            | Q~                                         | Go           | Actions ~          |                                              |                                                                                         |                                                            |                                                      | and the second second second second second second second second second second second second second second second |
|              | Contract ID                                | First gasday | Last gasday ↓=     | Interruptible allowed                        | Max interruptible volume kWh                                                            | Max interruptible injection kWh/h                          | Max interruptible withdrawal kW/h                    | READ ONLY                                                                                                    |
|              |                                            |              |                    | Her <u>e vo</u> u                            | u can find an ov <u>erview</u>                                                          | of your storage fram                                       | ework agreemen <u>t, its</u>                         | s                                                                                                    |
|              |                                            |              |                    | Here you                                     | , can find an overview                                                                  | of your storage fram                                       | ework agreement its                                  |                                                                                                    |
|              | مديني معور مستعين                          |              | ور المحرور المعادي | Here you<br>content                          | u can find an overview<br>and status.<br>ish any amendment in                           | v of your storage fram<br>vour framework agree             | ework agreement, its<br>ement, please c <u>ontac</u> | s<br>ct                                                                                                    |
|              | anten anten anten                          |              | ر المحرور المعادي  | Here you<br>content<br>If you wi<br>us by em | u can find an overview<br>and status.<br>ish any amendment in<br>nail to contact@gassto | v of your storage fram<br>your framework agree<br>rage.dk. | ework agreement, its<br>ement, please contac         | s<br>ct                                                                                                    |

September 15th 2021

🚍 GSD 📾 Gas Storage 🛛

Information and contact Framework agreement

Nomination contract

යි Home

Transfer Capacity contract Daily nomination overview

| _                                                   |                                 |              |             |                                                                                                    |                                                                                                    |              | 금 GSD Gas Storag               | ge n     |
|-----------------------------------------------------|---------------------------------|--------------|-------------|----------------------------------------------------------------------------------------------------|----------------------------------------------------------------------------------------------------|--------------|--------------------------------|----------|
|                                                     | AINATION (                      | ONTRA        | СΤ          |                                                                                                    |                                                                                                    |              | Information and contact        | 1        |
| = GSD Gas Storage D                                 | Denmark Customer portal         |              |             |                                                                                                    |                                                                                                    |              | Nomination contract            | <b>•</b> |
| 分 Home ∨ Information and contact                    | Nomination contract             |              |             |                                                                                                    |                                                                                                    |              | Transfer<br>Capacity contract  |          |
| Framework agreement                                 | Storage customer                |              |             |                                                                                                    |                                                                                                    |              | Daily nomination overview      | 12 3     |
| Nomination contract                                 | TEST0001 LAGOTTO ENERGY STORAGE |              |             |                                                                                                    |                                                                                                    |              | Monthly status                 |          |
| Transfer<br>Capacity contract                       | Q~ 60 A                         | ctions 🗸     |             |                                                                                                    |                                                                                                    |              | Invoice                        | 5 1      |
| Daily nomination overview                           | Contract ID                     | First gasday | Last gasday | Shipper code pairs                                                                                                    | Status                                                                                                    | Reduction p  | Actual capacity                | pproved  |
| Actual status<br>Invoice<br>Actual capacity<br>User | KON-LESTO-0002                  | 01/09/21     |             | D5999991-TEST0001<br>TEST0001-D5999991<br>D5999992-TEST0001<br>TEST0001-D5999992<br>D599992-TEST0001<br>TEST0001-D5999993 | Finalized                                                                                                    | Pro rata     | User<br>Create/edit nomination | R        |
| Create/edit nomination                              |                                 |              |             | ر المعربي المعربي المحمد المعربين المحمولين الم                                                                           | a martina francé de la companya de la companya de la companya de la companya de la companya de la companya de la | بمسمور وارام | READ ONLY                      |          |

Here you can find an overview of your nomination agreement in storage, the Shipper Code Pairs for nomination of injection or withdrawal of Natural Gas in the storage point. A Shipper Code Pair comprises your Storage Shipper Code "LTXXXXXX" and your counterparty's Shipper Code in the transmission "DSXXXXXX".

When you nominate to storage via CUSTOMER PORTAL, you must indicate your desired direction (injection or withdrawal) by selecting the proper Shipper Code Pair:

DSXXXXXX- LTXXXXXX means INJECTION into storage

LTXXXXXX- DSXXXXXX means WITHDRAWAL from storage

|              |                                           |                                 |                                  |                                  |                 |             |                        |                     |              | Information and contact   |
|--------------|-------------------------------------------|---------------------------------|----------------------------------|----------------------------------|-----------------|-------------|------------------------|---------------------|--------------|---------------------------|
| ΓR/          | ANSFE                                     | R                               |                                  |                                  |                 |             |                        |                     |              | Framework agreement       |
| as Storage I | Denmark Customer portal                   |                                 |                                  |                                  |                 |             |                        |                     |              | Nomination contract       |
| ~            | Transfer                                  |                                 |                                  |                                  |                 |             |                        |                     |              | Transfer                  |
| nent<br>ict  | Storage customer<br>TEST0001 LAGOTTO ENER | RGY STORAGE                     |                                  |                                  |                 |             |                        |                     |              | Daily nomination overview |
|              | Q~                                        | Go Actions ~                    |                                  |                                  |                 |             |                        |                     |              | Monthly status            |
| overview     | Contract ID                               | Transfer type                   | Transferring customer            | Receiving customer               | Start gasday ↓= | Last gasday | Stored natural gas kWh | Volume capacity kWh | Injection ca | Invoice                   |
|              | OVD-LESTO-ENDKL-0001                      | Transfers of Stored Natural Gas | TEST0001 LAGOTTO ENERGY STORAGE  | LT000001 Gas Storage Denmark A/S | 03/10/21        |             | 50,000                 |                     |              | Actual capacity           |
|              | OVD-ENDKL-LESTO-0002                      | Transfer of firm capacity       | LT000001 Gas Storage Denmark A/S | TEST0001 LAGOTTO ENERGY STORAGE  | 03/10/21        | 03/11/21    | 0                      | 50,000,000          |              | User                      |
| ation        | OVD-ENDKL-LESTO-0001                      | Transfers of Stored Natural Gas | LT000001 Gas Storage Denmark A/S | TEST0001 LAGOTTO ENERGY STORAGE  | 03/09/21        |             | 50,000                 |                     |              | Create/edit nomination    |

Here can you find an overview of your requested transfers in storage:

- □ Contract ID
- □ Transfer type
- □ Your and your counterparty's role in the transfer (Transferring or Receiving Party)
- □ Start/Last gas day for the transfer
- □ Transferred amount for volume or capacity
- □ Status of the transfer

GSD facilitates secondary trades between Storage Customers via transfer. The transfers will be performed manually by GSD on behalf of the Transferring Storage Customer and the Receiving Storage Customer. For the purpose, the Transferring Storage Customer and the Receiving Storage Customer, each, may submit a request for transfer by e-mail to <u>contact@gasstorage.dk</u> containing the relevant information as described in Clause 8.6 in RGS. The manual procedure, incl. deadlines for transfer request, is described in clause 3.1.1 in the Amendment to RGS ver. 15 published together with this Guidelines.

## CAPACITY CONTRACT

|                     |                                          |                |                     |                          |                                                                                           |                                                                                                    |                                                                                                    |                                                                                                    | x_ 1000 1000                                                                                                    |
|---------------------|------------------------------------------|----------------|---------------------|--------------------------|-------------------------------------------------------------------------------------------|----------------------------------------------------------------------------------------------------|----------------------------------------------------------------------------------------------------|----------------------------------------------------------------------------------------------------|----------------------------------------------------------------------------------------------------|
|                     |                                          |                |                     |                          |                                                                                           |                                                                                                    |                                                                                                    |                                                                                                    | Transfer                                                                                                    |
|                     |                                          |                |                     |                          |                                                                                           |                                                                                                    |                                                                                                    |                                                                                                    | Capacity contract                                                                                                    |
|                     |                                          |                |                     |                          |                                                                                           |                                                                                                    |                                                                                                    |                                                                                                    | Daily nomination overview                                                                                                    |
| NERGY STORAGE       |                                          |                |                     |                          |                                                                                           |                                                                                                    |                                                                                                    |                                                                                                    | Monthly status                                                                                                    |
|                     |                                          |                |                     |                          |                                                                                           |                                                                                                    |                                                                                                    |                                                                                                    | monthly status                                                                                                    |
| G0 AC               | ictions ~                                |                |                     |                          |                                                                                           |                                                                                                    |                                                                                                    |                                                                                                    | Invoice                                                                                                    |
| Contract type       | First gasday                             | Last gasday ↓= | Volume capacity kWh | Injection capacity kWh/h | Withdrawal capacity kWh/h                                                                 | Status                                                                                                    | Approved                                                                                                    | Capacity paym                                                                                                    | Actual capacity                                                                                                    |
| Negotiated capacity | 01/05/22                                 | 01/05/23       | 0                   | 0                        | 0                                                                                         | Finalized                                                                                                    | 31/08/21 10:24                                                                                                    |                                                                                                    | llcar                                                                                                    |
| Negotiated capacity | 01/09/21                                 | 01/09/22       | 86,400,000          | 30,000                   | 60,000                                                                                    | Finalized                                                                                                    | 31/08/21 10:23                                                                                                    | 3,20                                                                                                    | USE                                                                                                    |
| Negotiated capacity | 01/09/21                                 | 01/01/22       | 95,000,000          | 32,986                   | 65,972                                                                                    | Finalized                                                                                                    | 31/08/21 10:32                                                                                                    | 3,65                                                                                                    | Create/edit nomination                                                                                                    |
|                     |                                          |                |                     |                          |                                                                                           |                                                                                                    |                                                                                                    |                                                                                                    |                                                                                                    |
| مىر مەمىر           | an an an an an an an an an an an an an a | Here           | e you can find a    | n overview of yo         | our contracts i                                                                           | in stor                                                                                                    | rage:                                                                                                    |                                                                                                    |                                                                                                    |
| ى مەنىلى مىلىم      |                                          | na san sa sa   | Here                | Here you can find a      | Here you can find an overview of you<br>Contract ID<br>Contract type<br>Start/Last gas da | Here you can find an overview of your contracts i<br>Contract ID<br>Contract type<br>Start/Last gas day for the con | Here you can find an overview of your contracts in stor<br>Contract ID<br>Contract type<br>Start/Last gas day for the contract | Here you can find an overview of your contracts in storage: <ul> <li>Contract ID</li> <li>Contract type</li> <li>Start/Last gas day for the contract</li> </ul> | Here you can find an overview of your contracts in storage: <ul> <li>Contract ID</li> <li>Contract type</li> <li>Start/Last gas day for the contract</li> </ul> |

September 15th 2021

🚍 GSD 📾 Gas Storage 🛛

Information and contact Framework agreement

슈 Home

| NI4      |                         | N ^                  |                                                | /FD\                     |                       |                                      |               |                                      |                         |                                                | information and cont    |
|----------|-------------------------|----------------------|------------------------------------------------|--------------------------|-----------------------|--------------------------------------|---------------|--------------------------------------|-------------------------|------------------------------------------------|-------------------------|
|          |                         | AM                   |                                                |                          |                       | /                                    |               |                                      |                         |                                                | Framework agreemen      |
| mark Cu  | stomer portal           |                      |                                                |                          |                       |                                      |               |                                      |                         |                                                | Nomination contract     |
| Daily no | mination overvie        | w                    |                                                |                          |                       |                                      |               |                                      |                         |                                                | Transfer                |
| 1.070    |                         |                      |                                                |                          |                       |                                      |               |                                      |                         |                                                | Canacity contract       |
| Storag   | e customer              | Y STORAGE            |                                                |                          |                       |                                      |               |                                      |                         |                                                | capacity contract       |
| TESTOO   | OT EAGOTTO ENERG        | IT STORAGE           |                                                |                          |                       |                                      |               |                                      |                         |                                                | Daily nomination over   |
| Gasday   | -                       |                      |                                                |                          |                       |                                      |               |                                      |                         |                                                | Monthly status          |
| 01/09/21 |                         |                      |                                                |                          |                       |                                      |               |                                      |                         |                                                | Invoice                 |
| 0.4      |                         | 60                   | Artister of                                    |                          |                       |                                      |               |                                      |                         |                                                |                         |
| Hour     | INJECTION<br>nomination | INJECTION<br>matched | INJECTION<br>nomination on interruptible terms | WITHDRAWAL<br>nomination | WITHDRAWAL<br>matched | WITHDRAWAL<br>on interruptible terms | STORED GAS    | STORED GAS<br>on interruptible terms | INJECTION<br>allocation | INJECTION<br>allocation on interruptible terms | Actual capacity<br>User |
| 06       | 653,880                 | 653,880              | 0                                              | 0                        | 0                     | 0                                    | 1,367,132,970 | 0                                    | 653,880                 |                                                | 0 Create/edit pominatio |
| 07       | 653,880                 | 653,880              | 0                                              | 0                        | 0                     | 0                                    | 1,367,786,850 | 0                                    | 653,880                 |                                                | Create/eutritoininatio  |
| 08       | 653,880                 | 653,880              | 0                                              | 0                        | 0                     | 0                                    | 1,368,440,730 | 0                                    | 653,880                 |                                                | 0                       |
| 09       | 653,880                 | 653,880              | 0                                              | 0                        | 0                     | 0                                    | 1,369,094,610 | 0                                    | 653,880                 |                                                | PEAD ON                 |
| 10       | 653,880                 | 653,880              | 0                                              | 0                        | 0                     | 0                                    | 1,369,748,490 | 0                                    | 653,880                 |                                                |                         |
| 11       | 653,880                 | 653,880              | 0                                              | 0                        | 0                     | 0                                    | 1,370,402,370 | 0                                    | 653,880                 |                                                | ·                       |
| 12       | 653,880                 | 653,880              | 0                                              | 0                        | 0                     | 0                                    | 1,371,056,250 | 0                                    | 653,880                 |                                                | 0                       |
| 13       | 653,880                 | 653,880              | 0                                              | 0                        | 0                     | 0                                    | 1,371,710,130 | 0                                    | 653,880                 |                                                | 0 0                     |
| 14       | 653,880                 | 653,880              | Hor                                            |                          | n find an             | avantion of                          |               | minated ma                           | tchod a                 | nd allocated                                   | 0                       |
| 16       | 653,880                 | 653,880              | TIEI                                           |                          |                       |                                      | your no       | innateu, ma                          |                         |                                                | 0                       |
| 17       | 653,880                 | 653,880              | сар                                            | acities i                | n each ho             | our of the ch                        | osen gas      | day.                                 |                         |                                                | 0                       |
| 18       | 653,880                 | 653,880              |                                                |                          |                       |                                      |               |                                      |                         |                                                | 0                       |
| 19       | 653,880                 | 653,880              | In a                                           | ddition.                 | vou can o             | observe nom                          | inated a      | nd allocated                         | capaci                  | ties on                                        | 0                       |
| 20       | 653,880                 | 653,880              | inte                                           | rruntibl                 | o torms i             | the hours                            |               |                                      |                         |                                                | 0                       |
| 21       | 653,880                 | 653,880              | IIIC                                           | inupcibe                 |                       | i the nours.                         |               |                                      |                         |                                                | 0                       |
| 22       | 653,880                 | 653,880              |                                                |                          |                       |                                      |               |                                      |                         |                                                | 0                       |
| 23       | 653,880                 | 653,880              | 0                                              | Q                        | 0                     | 0                                    | 1,378,248,930 | 0                                    | 653,880                 |                                                | 0 0                     |
| 00       | 653,880                 | 653,880              | 0                                              | 0                        | 0                     | 0                                    | 1,378,902,810 | 0                                    | 653,880                 |                                                | 0 0                     |
| 01       | 653,880                 | 653,880              | 0                                              | 0                        | 0                     | 0                                    | 1,379,556,690 | 0                                    | 653,880                 |                                                | 0 0                     |
| 02       | 653,880                 | 653,880              | 0                                              | 0                        | 0                     | 0                                    | 1,380,210,570 | 0                                    | 653,880                 |                                                | 0 0                     |
| 03       | 452,525                 | 452,525              | 0                                              | 0                        | 0                     | 0                                    | 1,380,663,095 | 0                                    | 452,525                 |                                                | 0 0                     |
| 04       | 598,816                 | 598,816              | 0                                              | 0                        | 0                     | 0                                    | 1,381,261,911 | 0                                    | 598,816                 |                                                | 0 0                     |

\_\_\_\_

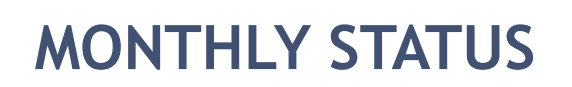

| ome 🗸                              | Monthly status                                                                                                    |                                                                           |
|------------------------------------|----------------------------------------------------------------------------------------------------|---------------------------------------------------------------------------|
| rmation and contact                |                                                                                                    |                                                                           |
| nework agreement                   | Storage customer                                                                                                    |                                                                           |
| ination contract                   | TEST0001 LAGOTTO ENERGY STORAGE                                                                                                    |                                                                           |
| sfer                               |                                                                                                    |                                                                           |
| acity contract                     |                                                                                                    |                                                                           |
| y nomination overview              | 01/08/21                                                                                                    |                                                                           |
| ial status                         |                                                                                                    |                                                                           |
| ice                                | Description                                                                                                    | Quantity kWh                                                              |
| al capacity                        | Stored gas at the beginning of the month                                                                                                    | 1.286,588,727                                                             |
|                                    | - of this amount the following is on interruptible terms                                                                                                    | 0                                                                         |
|                                    |                                                                                                    |                                                                           |
| e/edit nomination                  | Injection in the storages                                                                                                    | 195.807.132                                                               |
| e/edit nomination                  | Injection in the storages<br>- of this amount the following is on interruptible terms                                                                                                    | 195.807.132<br>18.287.139                                                 |
| te/edit nomination<br>ministration | Injection in the storages<br>- of this amount the following is on interruptible terms<br>Injection adjusted for gasday 03-aug-2021 with effect 05-aug-2021                                                                                                    | 195.807.132<br>18.287.139<br>-343.770                                     |
| te/edit nomination                 | Injection in the storages<br>- of this amount the following is on interruptible terms<br>Injection adjusted for gasday 03-aug-2021 with effect 05-aug-2021<br>Withdrawal from the storages                                                                                                   | 195.807.132<br>18.287.139<br>-343.770<br>4.757.301                        |
| e/edit nomination                  | Injection in the storages<br>- of this amount the following is on interruptible terms<br>Injection adjusted for gasday 03-aug-2021 with effect 05-aug-2021<br>Withdrawal from the storages<br>- of this amount the following is on interruptible terms                                       | 195,807,132<br>18,287,139<br>-343,770<br>4,757,301<br>0                   |
| te/edit nomination                 | Injection in the storages<br>- of this amount the following is on interruptible terms<br>Injection adjusted for gasday 03-aug-2021 with effect 05-aug-2021<br>Withdrawal from the storages<br>- of this amount the following is on interruptible terms<br>Stored gas at the end of the month | 195.807.132<br>18.287.139<br>- 343.770<br>4.757.301<br>0<br>1.477.294.788 |

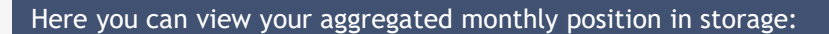

- Stored gas at the beginning and the end of the month
   Used Injection and/or Withdrawal Capacities on form or interruptible terms
- □ Adjustments made by GSD

September 15th 2021

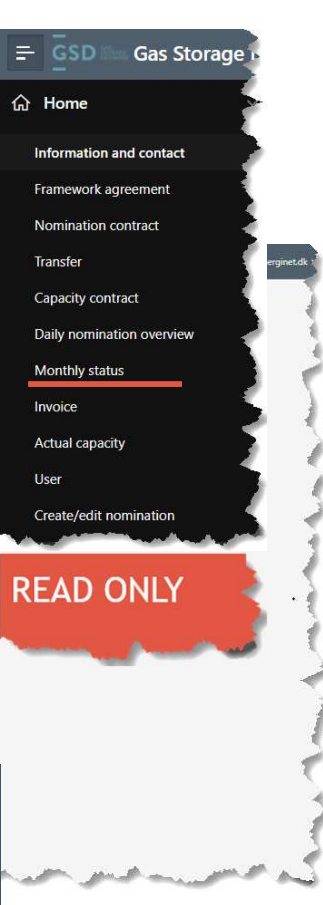

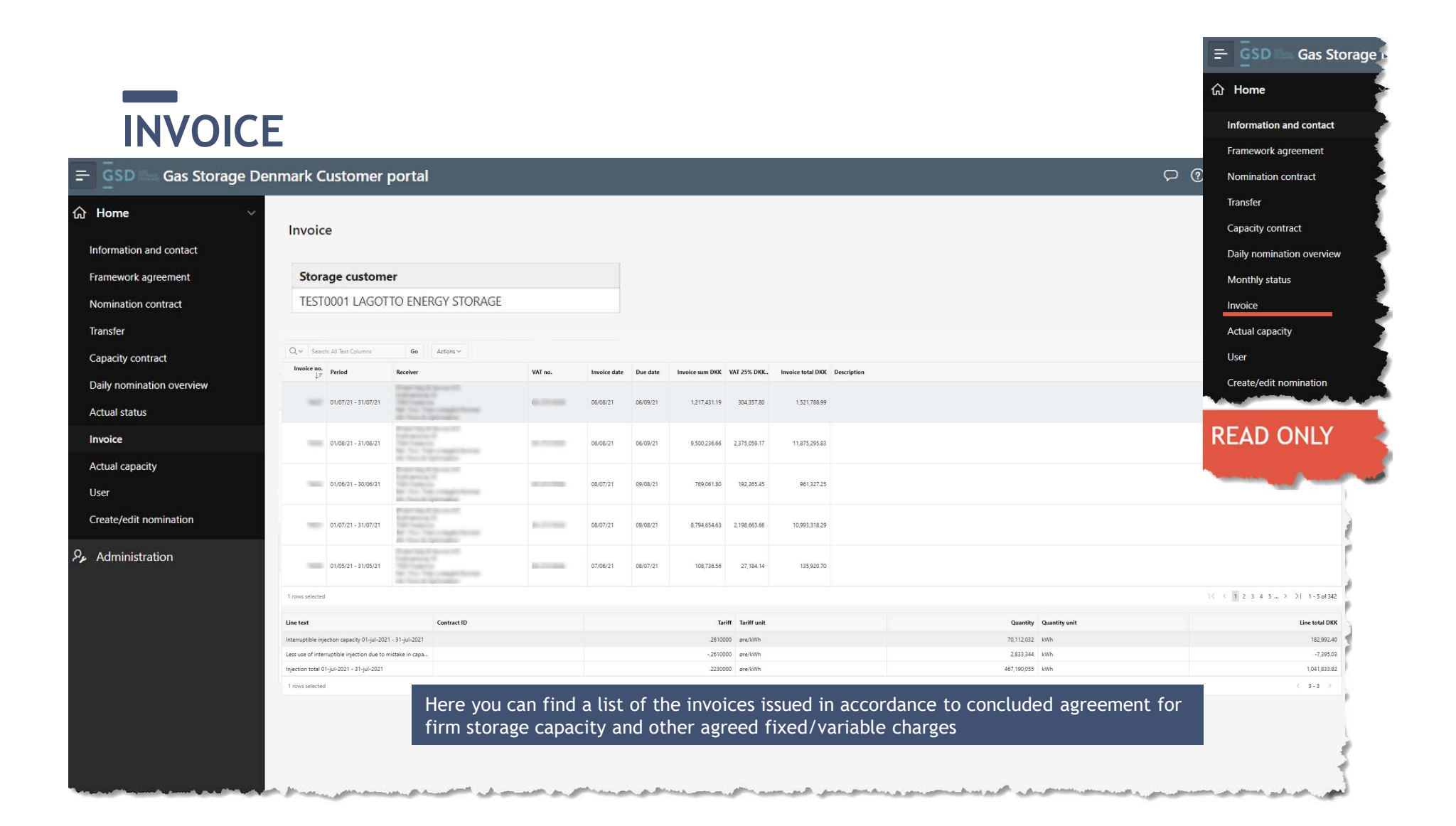

## ACTUAL CAPACITY

| = GSD Gas Storage         | Denmark Customer | portal              |                                                          |                                                           |                                                          |                                                           |                                                            |                                                            | Nomination contract                                                                                                    | erginet.dk 🗸               |
|---------------------------|------------------|---------------------|----------------------------------------------------------|-----------------------------------------------------------|----------------------------------------------------------|-----------------------------------------------------------|------------------------------------------------------------|------------------------------------------------------------|----------------------------------------------------------------------------------------------------|----------------------------|
| ය Home                    | *                |                     |                                                          |                                                           |                                                          |                                                           |                                                            |                                                            | Transfer                                                                                                    |                            |
| Information and contact   | Actual capacity  |                     |                                                          |                                                           |                                                          |                                                           |                                                            |                                                            | Capacity contract                                                                                                    |                            |
| Framework agreement       | Storage custom   | ner                 |                                                          |                                                           |                                                          |                                                           |                                                            |                                                            | Daile anniantian annaisea                                                                                                    |                            |
| Nomination contract       | TEST0001 LAGO    | TTO ENERGY STORAGE  |                                                          |                                                           |                                                          |                                                           |                                                            |                                                            | Daily nomination overview                                                                                                    |                            |
| Transfer                  |                  |                     |                                                          |                                                           |                                                          |                                                           |                                                            |                                                            | Monthly status                                                                                                    |                            |
| Capacity contract         | Gasmonth         | +                   | +                                                        |                                                           |                                                          |                                                           |                                                            |                                                            | Invoice                                                                                                    |                            |
| Daily nomination overview | 01/09/21         |                     |                                                          |                                                           |                                                          |                                                           |                                                            |                                                            |                                                                                                    |                            |
| Actual status             |                  |                     |                                                          |                                                           |                                                          |                                                           |                                                            |                                                            | Actual capacity                                                                                                    |                            |
| Invoice                   |                  | Go                  | Actions ~                                                |                                                           |                                                          |                                                           |                                                            |                                                            | User                                                                                                    |                            |
| Actual capacity           | Gasday ↑≞        | Volume capacity kWh | Injection capacity kWh/h<br>at 0 to 95 % storage filling | Injection capacity kWh/h<br>at 95 to 100% storage filling | Withdrawal capacity kWh/h<br>at 0 to 5 % storage filling | Withdrawal capacity kWh/h<br>at 5 to 10 % storage filling | Withdrawal capacity kWh/h<br>at 10 to 13 % storage filling | Withdrawal capacity kWh/h<br>at 13 to 15 % storage filling |                                                                                                    | city kWh/h<br>rage filling |
| User                      | 01/09/21         | 181,400,000         | 62,986                                                   | 47,239                                                    | 31,493                                                   | 41,571                                                    | 62,986                                                     | 94,479                                                     | Create/edit nomination                                                                                                    | 125,972                    |
| Create/edit nomination    | 02/09/21         | 181,400,000         | 62,986                                                   | 47,239                                                    | 31,493                                                   | 41,571                                                    | 62,986                                                     | 94,479                                                     |                                                                                                    | 125,972                    |
| 𝒫 Administration          | 03/09/21         | 181,400,000         | 62,986                                                   | 47,239                                                    | 31,493                                                   | 41,571                                                    | 62,986                                                     | 94,479                                                     | DEAD ONLY                                                                                                    | 125,972                    |
|                           | 04/09/21         | 181,400,000         | 62,986                                                   | 47,239                                                    | 31,493                                                   | 41,571                                                    | 62,986                                                     | 94,479                                                     | READ UNLT                                                                                                    | 125,972                    |
|                           | 05/09/21         | 181,400,000         | 62,986                                                   | 47,239                                                    | 31,493                                                   | 41,571                                                    | 62,986                                                     | 94,479                                                     |                                                                                                    | 125,972                    |
|                           | 06/09/21         | 181,400,000         | 62,986                                                   | 47,239                                                    | 31,493                                                   | 41,571                                                    | 62,986                                                     | 94,479                                                     | and the second second s | 125,972                    |
|                           | 07/09/21         | 181,400,000         | 62,986                                                   | 47,239                                                    | 31,493                                                   | 41,571                                                    | 62,986                                                     | 94,479                                                     | 107,076                                                                                                    | 125,972                    |
|                           | 08/09/21         | 181,400,000         | 62,986                                                   | 47,239                                                    | 31,493                                                   | 41,571                                                    | 62,986                                                     | 94,479                                                     | 107,076                                                                                                    | 125,972                    |
|                           | 09/09/21         | 181,400,000         | 62,986                                                   | 47,239                                                    | 31,493                                                   | 41,571                                                    | 62,986                                                     | 94,479                                                     | 107,076                                                                                                    | 125,972                    |
|                           | 10/09/21         | 181,400,000         | 62,986                                                   | 47,239                                                    | 31,493                                                   | 41,571                                                    | 62,986                                                     | 94,479                                                     | 107,076                                                                                                    | 125,972                    |
|                           | 11/09/21         | 181,400,000         | 62,986                                                   | 47,239                                                    | 31,493                                                   | 41,571                                                    | 62,986                                                     | 94,479                                                     | 107,076                                                                                                    | 125,972                    |

= GSD

Information and contact

Framework agreement

**分** Home

Gas Storage

This page shows what part of your booked Firm Injection and Firm Withdrawal capacities will be available to you, if GSD announces:

□ reduced Firm Injection due to high global filling level; or

□ reduced Firm Withdrawal due to low global filling level.

Please note that the overview is a simple overview of the restriction curves published on <u>https://gasstorage.dk/OP-INFO-4-\_-Restriction-curves</u> converted to your booked capacities  $\rightarrow$  you must look at the relevant column depending on the current global filling level.

|                               |                                                                                                    |                                | = GSD 📾 Gas Storage       |
|-------------------------------|----------------------------------------------------------------------------------------------------|--------------------------------|---------------------------|
|                               |                                                                                                    |                                | 6 Home                    |
|                               |                                                                                                    |                                | Information and contact   |
| 1151                          | FR                                                                                                    |                                | Framework agreement       |
| 051                           |                                                                                                    |                                | Nomination contract       |
|                               | Denmark Customer portal                                                                                                    |                                | Transfer                  |
| යි Home                       | V<br>User                                                                                                    |                                | Capacity contract         |
| Information and contact       | Steame entered                                                                                                    |                                | Daily nomination overview |
| Framework agreement           | TEST0001 LAGOTTO ENERGY STORAGE                                                                                                    |                                | Monthly status            |
| Transfer<br>Capacity contract | Q v Ge Actions v                                                                                                    |                                | Invoice                   |
| Daily nomination overview     | User (email)                                                                                                    | Description 1=                 | Actual capacity           |
| Actual status                 | continues                                                                                                    | Construction delivery          | User                      |
| Invoice                       | and out                                                                                                    | An Anno anno 187807            |                           |
| Actual capacity               | problems.                                                                                                    | 1001 No. 8000                  | Create/edit nomination    |
| User                          | and and                                                                                                    | and the market with the second |                           |
| Create/edit nomination        | tion of the second second seco | to and here effects            |                           |
| Administration                | angloss discourse allow of                                                                                                    | au Triage is                   | READ UNLY                 |
|                               | and and a second second s                                                                                                    | 41-1000_07001*                 |                           |
|                               | conditioned.                                                                                                    | AND DESCRIPTION AND INC.       | ADM                       |
|                               |                                                                                                    |                                |                           |

Here can you find a list of the authorised users in your organization and their type of authorisation.

A Storage Customer's User may be assigned one of the following two types of access to Online:

- **Administrator** which enables the user to create/amend nominations; or
- Read-only

If you wish us to add a new user or update an existing one, you may send an email to <u>contact@gasstorage.dk</u> with the required changes. Please remember to inform us about the name/email/phone number of the new user. Before executing the required changes, we shall validate them with our contact person in your company.

Please remember that your login information is <u>strictly personal</u> and may only be used by you and may not be disclosed to anyone else.

|                    |                                                                                                    |                                                                                                    |                                                                                                    | = GSD Gas Sto                                                                                                    |
|--------------------|----------------------------------------------------------------------------------------------------|----------------------------------------------------------------------------------------------------|----------------------------------------------------------------------------------------------------|----------------------------------------------------------------------------------------------------|
|                    |                                                                                                    |                                                                                                    |                                                                                                    | යි Home                                                                                                    |
|                    |                                                                                                    | TION                                                                                                    |                                                                                                    | Information and contact                                                                                          |
| KEAI E             | EDII NOMINA                                                                                                    |                                                                                                    |                                                                                                    | Framework agreement                                                                                              |
|                    |                                                                                                    |                                                                                                    | _                                                                                                    | Nomination contract                                                                                              |
| SD 🔤 Gas Storage D | enmark Customer portal                                                                                                    |                                                                                                    |                                                                                                    | Transfer                                                                                                    |
| me 🗸               |                                                                                                    |                                                                                                    | 1                                                                                                    | Capacity contract                                                                                                |
| nation and contact | Create /edit nomination                                                                                                    | New Edit                                                                                                    | 1                                                                                                    | Daily nomination overview                                                                                        |
| work agreement     | Storage customer                                                                                                    |                                                                                                    |                                                                                                    | Monthly status                                                                                                   |
| nation contract    | TEST0001 LAGOTTO ENERGY STORAGE                                                                                                    |                                                                                                    | (                                                                                                    | Invoice                                                                                                    |
| fer                |                                                                                                    |                                                                                                    |                                                                                                    | Actual capacity                                                                                                  |
| city contract      | Gasday Shipper code pair (16/09/21) (Construction of the second second s |                                                                                                    |                                                                                                    | User                                                                                                    |
| I status           |                                                                                                    |                                                                                                    | 5                                                                                                    | Create/edit nomination                                                                                           |
| e                  | Hour Last sent nomination kwn Message ID M.                                                                                                    | atched result kwn Matched on interruptible terms kwn                                                               |                                                                                                    |                                                                                                    |
| I capacity         | 05                                                                                                    |                                                                                                    |                                                                                                    | create/edi                                                                                                    |
|                    | This page shows t                                                                                                    | he nomination for a chosen ga                                                                                      | s day and Shipper code pair.                                                                                                    |                                                                                                    |
| e/edit nomination  | 09                                                                                                    |                                                                                                    |                                                                                                    | and the second second second second second second second second second second second second second second second |
| ninistration       | If there are no ho                                                                                                    | urly values entered in column                                                                                      | "Last sent nomination kWh", use New to                                                                                                 |                                                                                                    |
|                    | 11 create a nominati                                                                                                    | on. If there are already enter                                                                                     | ed hourly values, use <mark>Edit</mark> to change data.                                                                                |                                                                                                    |
|                    | In this case doubl                                                                                                    | e click the cell to open for ec                                                                                    | it                                                                                                    |                                                                                                    |
|                    | <sup>13</sup> Please note:                                                                                                    |                                                                                                    |                                                                                                    |                                                                                                    |
|                    | 14                                                                                                    |                                                                                                    |                                                                                                    |                                                                                                    |
|                    | ☐ If you wish to o<br>CUSTOMER POF<br>original nomina<br>appropriate Sh                                                                                                    | change direction by a renomin<br>RTAL, you need to perform tw<br>ation and (2) renominate the<br>ipper Code Pairs. | ation in one specific Hour through the<br>o transactions: (1) renominate zero on your<br>lesired direction - both by selecting the<br> |                                                                                                    |
| September 15t      | :h 2021                                                                                                    |                                                                                                    |                                                                                                    |                                                                                                    |

|                                                                  |                      |                             |                                                                |                       |                                                               |                                                                 |          |        |          |            |              | ≕ GSD Ga                                                                    |
|------------------------------------------------------------------|----------------------|-----------------------------|----------------------------------------------------------------|-----------------------|---------------------------------------------------------------|-----------------------------------------------------------------|----------|--------|----------|------------|--------------|-----------------------------------------------------------------------------|
| DOWNL                                                            | OAI                  | D AN                        | D 0                                                            | THER                  | HEL                                                           | .PFU                                                            | LI       | FU     | NC.      | TION       | IALIT        | Information and con<br>Framework agreeme<br>Nomination contract<br>Transfer |
| Home     Information and contact                                 | Actual ca            | pacity                      |                                                                |                       |                                                               |                                                                 |          |        |          |            |              | Capacity contract<br>Daily nomination ove                                   |
| Framework agreement<br>Nomination contract<br>Transfer           | Storage<br>TEST000   | customer<br>1 LAGOTTO ENERG | Y STORAGE                                                      |                       |                                                               |                                                                 | 1 - 1    |        |          |            |              | Actual status<br>Invoice<br>Actual capacity                                 |
| Capacity contract<br>Daily nomination overview<br>Monthly status | Gasmonth<br>01/09/21 |                             | Go                                                             | Actions →             |                                                               |                                                                 | N. N. N. |        |          |            |              | Create/edit nominati                                                        |
| Invoice<br>Actual capacity<br>User                               | Gasday ↑≞            | Volume capacity<br>kWh      | Injection capacity<br>kWh/h<br>at 0 to 95 %<br>storage filling | Ⅲ Columns<br>▽ Filter | lithdrawal capacity<br>kWh/h<br>a=0 to 5 % storage<br>filling | Withdrawal capacity<br>kWh/h<br>at 5 to 10 % storage<br>filling | ×        |        |          |            |              | other opti                                                                  |
| Create/edit nomination                                           | 01/09/21             | 181,400,000                 | 62,986                                                         | 🖽 Data >              | 31,493                                                        | 41,571                                                          | 1        |        |          |            |              |                                                                             |
| $\mathcal{P}_{m{ m s}}$ Administration                           | 02/09/21             | 181,400,000                 | 62,986                                                         | B Format >            | 31,493                                                        | 41,571                                                          | 2        |        |          |            |              |                                                                             |
|                                                                  | 03/09/21             | 181,400,000                 | 62,986                                                         | 📶 Chart               | 31,493                                                        | 41,571                                                          | 1        |        |          |            |              |                                                                             |
|                                                                  | 04/09/21             | 181,400,000                 | 62,986                                                         | (III) Group By        | 31,493                                                        | 41,571                                                          | 4        |        |          |            |              |                                                                             |
|                                                                  | 05/09/21             | 181,400,000                 | 62,986                                                         | Pivot                 | 31,493                                                        | 41,571                                                          | 1        |        |          |            |              |                                                                             |
|                                                                  | 06/09/21             | 181,400,000                 | 62,986                                                         | Report >              | 31,493                                                        | 41,571                                                          | 5        |        |          |            |              |                                                                             |
|                                                                  | 07/09/21             | 181,400,000                 | 62,986                                                         | 🕁 Download            | 31,493                                                        | 41,571                                                          | -        |        |          |            |              |                                                                             |
|                                                                  | 08/09/21             | 181,400,000                 | 62,986                                                         | (2) Help              | Use                                                           | the "Actio                                                      | ons"     | butto  | n on ea  | ch page_ i | f vou wish i | to download the data as                                                     |
|                                                                  | 09/09/21             | 181,400,000                 | 62,986                                                         |                       | pdf                                                           | . Here vou                                                      | may      | v also | find oth | er helpful | options.     |                                                                             |
|                                                                  | 10/09/21             | 181,400,000                 | 62,986                                                         | 47,239                | - Par                                                         |                                                                 | J        |        |          |            |              |                                                                             |
|                                                                  | 12/00/21             | 181,400,000                 | 62,986                                                         | 47,239                | 31.403                                                        | 44 574                                                          | ग        |        |          |            |              |                                                                             |
|                                                                  | 13/09/21             | 181,400,000                 | 62,986                                                         | 47,239                | 31,493                                                        | 41,571                                                          | 3        |        |          |            |              |                                                                             |

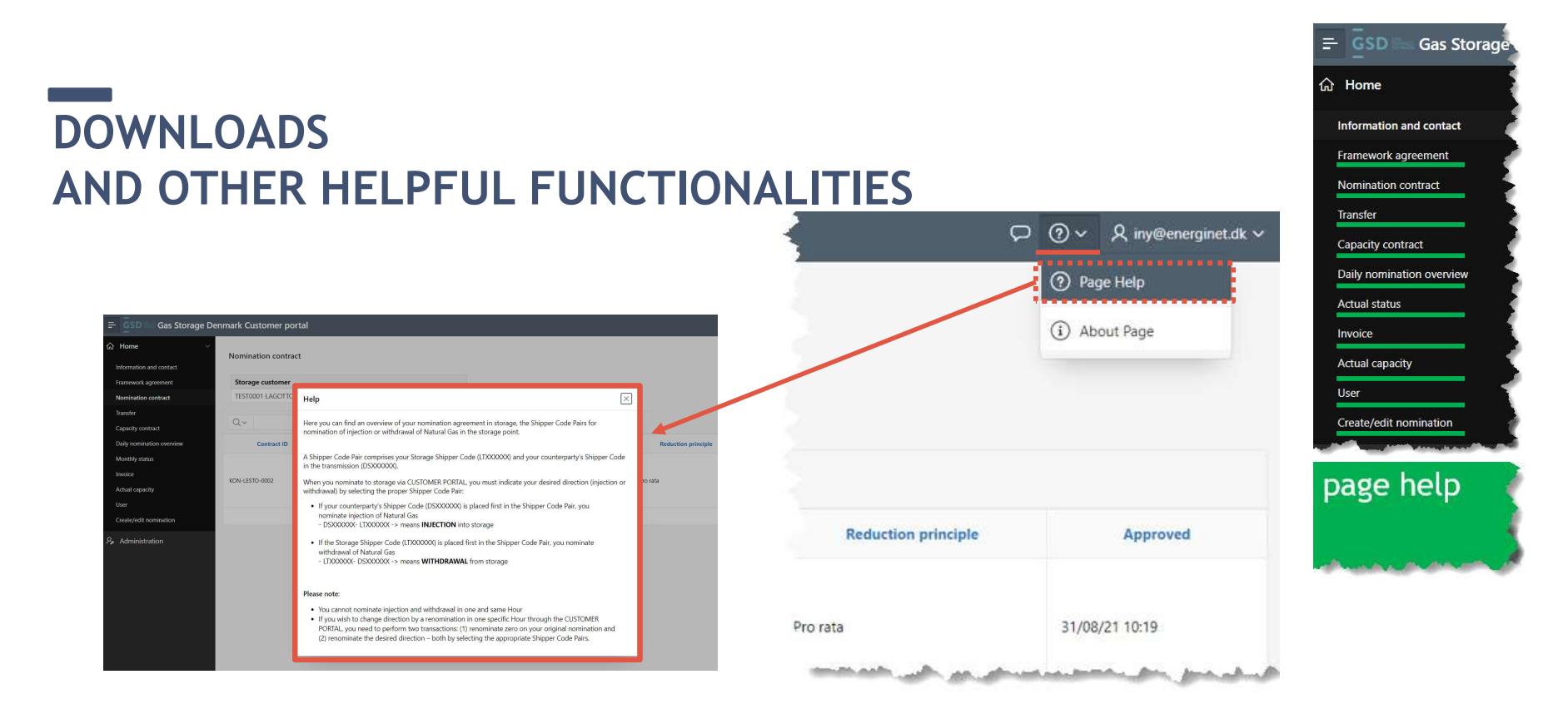

A short guideline information is available in the upper right corner on each page

September 15th 2021